The following documentation provides the steps for qualified law enforcement foundations (QLEFs) to submit the Certificate Donation Report, the IT-QLED-LEF2 Report, and the Form 990 for the previous calendar year on the Georgia Tax Center (GTC). Senate Bill 361 (2022) established the reporting requirements for QLEFs.

## How to Submit the Qualified Law Enforcement Donation Reports:

- 1. Log into the GTC website (<u>https://gtc.dor.ga.gov</u>).
- 2. Select More

1

| georgia tax center e-Service:               |         | θ                                                                                                    |
|---------------------------------------------|---------|----------------------------------------------------------------------------------------------------|
|                                             |         | Welcome,<br>You last logged in on Wednesday, Jul 27, 2022 1:45:46 PM<br>Manage My Profile <b>O</b>    |
| Summary Action Center <sup>9</sup> Settings | More    |                                                                                                    |
| Corporate Income Tax                        | Account | <ul> <li>Make a Payment</li> <li>View Returns</li> <li>Manage My Credits</li> <li>See more</li> </ul> |

3. On the next menu, under the *Management* section, select *Manage My Credits*.

| 딨 Messages                                                 | ☑ Letters                                                       | $\downarrow$ Submissions                                     |
|------------------------------------------------------------|-----------------------------------------------------------------|--------------------------------------------------------------|
| View messages I've received from the agency.               | View letters I've received from the agency.                     | Search for previous submissions.                             |
| > View Messages                                            | > View Letters                                                  | > Search Submissions                                         |
| Payments & Returns                                         | A Names & Addresses                                             | ♥ Access Management                                          |
| Manage payments and returns for accounts of this customer. | View or update names and addresses associated to this customer. | Manage access of accounts I have access to.                  |
| > Manage Payments & Returns                                | > Manage Names & Addresses                                      | > Add Access to Another Account                              |
| > Request Payment Plan                                     |                                                                 | > View Access                                                |
| > Make an Assessment Payment                               |                                                                 | > Manage Access                                              |
| 🔄 Management                                               | 🖹 Request                                                       | Register                                                     |
| Manage your customer and accounts.                         | Add a new request or submission.                                | Registration and renewal items for my customer and accounts. |
| > Add NAICS                                                | > Request Tax Clearance Letter                                  | > Register a New Tax Account                                 |
| Manage my credits                                          | > Submit Documentation                                          |                                                              |
| > Update Officers                                          | > Submit Power of Attorney                                      |                                                              |

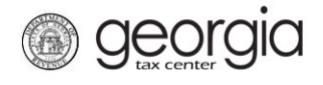

4. Select Report Certificate Donations

| lanage My Credits                                                                                                    |  |
|----------------------------------------------------------------------------------------------------|--|
| Q. View my credits                                                                                                    |  |
| If you don't see the request type you're looking for, go to<br>the account with the credit, and click on Manage My<br>Credits. |  |
| > Transfer Tax Credit                                                                                                    |  |
| > File IT-WHRZ-RPT                                                                                                    |  |
| > File IT-TIM-RPT                                                                                                    |  |
| > View my credits                                                                                                    |  |
| > Report Certificate Donations                                                                                                 |  |
|                                                                                                    |  |

5. Select the **150 - Qualified Law Enforcement Foundation Credit** from the *Credit Type* menu. Enter the Calendar Year for the donations. Click *Next* 

| Manage My Credits                                                                                     |                                                                                                    |
|----------------------------------------------------------------------------------------------------|----------------------------------------------------------------------------------------------------|
| nation Reporting                                                                                      |                                                                                                    |
| O                                                                                                    |                                                                                                    |
| Information                                                                                           |                                                                                                    |
| Information                                                                                           |                                                                                                    |
| Credit Type & Calendar Year                                                                           |                                                                                                    |
| Please select the credit type and calendar year for v<br>nave already been reported on or disallowed. | which you wish to view certificates. You may view previous years for informational purposes but may not make any updates to certificates the |
| Credit Type                                                                                           |                                                                                                    |
| 150 - Qualified Law Enforcement Foundation C                                                          | redit Y                                                                                                    |
| Calendar Year                                                                                         |                                                                                                    |
| 0024                                                                                                  |                                                                                                    |

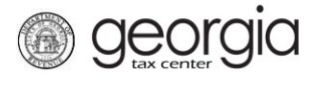

6. Select the first certificate to report a donation. This can be done by clicking on the Certificate ID or by clicking on the Certificate number tab.

| Informatio       | n Reporting              |      |                          |              |
|------------------|--------------------------|------|--------------------------|--------------|
| Certificate Info | 67 16                    | 15 7 | 7 21 20                  |              |
|                  |                          |      |                          |              |
| ter              |                          |      |                          |              |
| Certificate Id   | Credit Amount Donor Name |      | Current Reporting Status | Report Made? |
| 67               | 2,500.00                 |      | Recipient Must Report    |              |
| 16               | 10,000.00                |      | Recipient Must Report    |              |
| 15               | 10,000.00                |      | Recipient Must Report    |              |
|                  | 10,000.00                |      | Recipient Must Report    |              |
| 77               |                          | _    | Paginiant Must Papart    |              |
| 21               | 25,000.00                |      | Recipient Must Report    |              |

7. Enter the amount of the Donation. Click on the next Certificate number tab at the top to proceed to the next certificate. Do not click **Next** until you have entered the amount for all certificates that have made a donation.

| Certificate Information                           | Certificate Amounts Original Donation Request 2 500 00                |
|---------------------------------------------------|-----------------------------------------------------------------------|
| Sertificate Created<br>)1-Feb-2024                | Donation to Credit % 100.00                                           |
| Certificate Disallowed?<br>Certificate Disallowed | Pro-rated?<br>Certificate Credit Amount<br>2,500.00                   |
| Donor Information                                 | Recipient Information                                                 |
|                                                   | COD Recipient-Reported Credit Amount Recipient-Reported Credit Amount |

8. An *IT-QLED-LEF2* is required for the reported donations. Click *Add Attachment* to provide the *IT-QLED-LEF2* form.

**IMPORTANT**: The IRS Form 990 should be combined and added as a **single pdf attachment**. Each attachment can be added once and is required. Click **Next**.

**Georgia** 

| Information                      | Reporting | Attachments |             |                |             |      |
|----------------------------------|-----------|-------------|-------------|----------------|-------------|------|
|                                  |           |             | Attachm     | nents          |             |      |
| Attachments                      | D         |             | Туре        | Name           | Description | Size |
| rase attach the following items: | -         |             | There are n | o attachments. |             |      |
|                                  |           |             |             |                |             |      |
| Add Attachmer                    | nt        |             |             |                |             |      |

9. Verify the donation information by clicking on the Certificate ID or by clicking on the Certificate number tab. The *Report Made* box will be checked for all certificates with an updated donation amount. Click **Submit**.

| Information      |               | Reporting  | Attachments | Sun        | nmary                 |  |             |
|------------------|---------------|------------|-------------|------------|-----------------------|--|-------------|
| Certificate Info | 67            | 16 15      | 77          | 21         | 20                    |  |             |
| er               |               |            |             |            |                       |  |             |
| Certificate Id   | Credit Amount | Donor Name |             | Current Re | porting Status        |  | Report Made |
| 67               | 2,500.00      |            |             | Recipient  | Must Report           |  |             |
| 16               | 10,000.00     |            |             | Recipient  | Recipient Must Report |  |             |
| 15               | 10,000.00     |            |             | Recipient  | Must Report           |  |             |
| 77               | 10,000.00     |            |             | Recipient  | Recipient Must Report |  |             |
| 21               | 25,000.00     |            | _           |            | Recipient Must Report |  |             |
| 20               | 10,000.00     |            |             | Recipient  | Must Report           |  |             |
| ows              | 67.500.00     |            |             |            |                       |  |             |

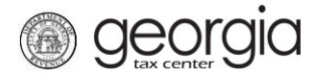

10. The *Confirmation Page* will be displayed. Write down the *Confirmation Number* or print the page for your records.

| Manage My Cred      | lits                                                                                                    |                    |
|---------------------|----------------------------------------------------------------------------------------------------|--------------------|
| Confirmation        |                                                                                                    |                    |
| Submission Inform   | ation                                                                                                    |                    |
| Logon               |                                                                                                    |                    |
| Status              | Submitted                                                                                                    |                    |
| Confirmation Numb   | per la servici de la servici de la servici de la servici de la servici de la servici de la servici de la servic |                    |
| laxpayer Name       |                                                                                                    |                    |
| ederal Employer ID  | )# 1                                                                                                    |                    |
| Submission Title    | Certificate Donation Reporting                                                                                  |                    |
| our confirmation n  | umber is                                                                                                    |                    |
| our request has be  | en submitted and will be processed in the order that it was received.                                           |                    |
| f you have any ques | stions, please contact us at 1-877-GADOR11 (1-877-423-6711).                                                    |                    |
| Printak             | ble View                                                                                                    |                    |
| c                   | ж                                                                                                    |                    |
|                     |                                                                                                    |                    |
|                     |                                                                                                    | Print Confirmation |
|                     |                                                                                                    |                    |